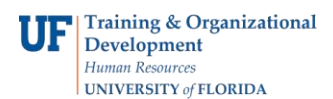

## **Shopping With the Punch-Out Websites**

## **Overview**

Use this instruction guide to shop the punchouts in myUF Marketplace and add selections to your cart. Punchouts are UF-specific websites provided by suppliers with pricing reviewed by Procurement Services. At the Home/Shop page, click the logo of the supplier needed. Supplier logos are found in the body of the page, grouped by product type, such as scientific, MRO or Office Supplies. Shop and make selections within the site and when ready to return to myUF Marketplace, use the site's navigation buttons to add the items chosen into the myUF Marketplace cart as line items. The punchout sites provide their own cart for your items. Add or delete items in the punchout's cart and make your final selections <u>before</u> returning to myUF Marketplace.

To access myUF Marketplace:

- 1. Log on to http://my.ufl.edu using your Gator Link username and password
- 2. Click Nav bar > Main Menu > My Self Service > myUF Marketplace

## Using Punchouts

- 1. In the Home/Shop page, look for the supplier needed by scrolling down to see all the punchouts. Click on the tile to open the punchout.
  - Some tiles won't open since they are hosted catalogs which means they present a list of items instead of a website. Click the orange magnifying glass to view the list.
  - If a tile does not open to a website, you may need to check your Pop-Up Blocker.

| <sup>19</sup> Kuf marketplace                                                                                                    |                                                                    |                                                                  |                                                        | Invoice                                                       | a ▼ Search (Alt+Q)                  | 3,685.00 USD 📜 💌 🔎                         |  |  |  |  |
|----------------------------------------------------------------------------------------------------|--------------------------------------------------------------------|------------------------------------------------------------------|--------------------------------------------------------|---------------------------------------------------------------|-------------------------------------|--------------------------------------------|--|--|--|--|
| Simple Advanced                                                                                                    |                                                                    |                                                                  |                                                        | Go to: Non-Catalog Item   Fav                                 | orites   Forms   Shop   Quick Order | Browse: Suppliers   Categories   Contracts |  |  |  |  |
| Search for products, suppliers, forms, part number, etc.                                                                                                    |                                                                    |                                                                  |                                                        |                                                               |                                     | ٩                                          |  |  |  |  |
|                                                                                                    |                                                                    |                                                                  |                                                        |                                                               |                                     |                                            |  |  |  |  |
| Welcome to myUF Marketplace!                                                                                                    | Forms                                                              |                                                                  |                                                        |                                                               |                                     | v                                          |  |  |  |  |
| Need Help? Have questions? Use the myUF Marketplace Toolkit guides!                                                                                                    | ۵                                                                  | ۵                                                                | ۵                                                      | ۵                                                             | ۵                                   |                                            |  |  |  |  |
| Postured Guides:<br>Closing a Pol and Releasing Encumbrances<br>Correcting Vocuber Budget Errors<br>Guide to Monthly Reprodiction                                                                                     | Service Requisition Form<br>Service Requisition Form               | Amount Only Request for Goods (B<br>Amount Only Requisition Form | Enabled Vendor Quote Form<br>Enabled Vendor Quote Form | Agreement Intake Form for Depart<br>For Agreement Review Only | Confirmation Purchase Request Form  |                                            |  |  |  |  |
| Creating a Recurring Invoice                                                                                                    |                                                                    |                                                                  |                                                        |                                                               |                                     |                                            |  |  |  |  |
| Click here to view recordings of myUF Marketplace Monthly ZOOMs.                                                                                                    | JMs.         Laboratory Supplies/Research/Clinical         ··· · · |                                                                  |                                                        |                                                               |                                     |                                            |  |  |  |  |
| **Due to a cyber-attack on Henry Schein, the Henry Schein punchout within MyUFmarketplace is unavailable until<br>further notice. This has affected all of their systems: ordering, shipping, and contact channels.** | 2                                                                  | Ľ                                                                | C                                                      | C                                                             | C                                   | ThermoFisher                               |  |  |  |  |
| If you still have questions, contact the myUF Marketplace Help Desk.                                                                                                    | UF Dental College Only                                             | E Schertiffe                                                     | Airgas                                                 | BIO RAD                                                       | 🔅 curofins                          | a Thermo Fisher brand                      |  |  |  |  |
| myUF Marketplace maintenance is scheduled for Saturday. October 14th, from 6:00 p.m. through Sunday.<br>October 15th, 2:00 a.m. ET.                                                                                   | C                                                                  | 6                                                                |                                                        | C                                                             | C                                   |                                            |  |  |  |  |
| How to Check Payments to Vendors:                                                                                                    | XXIDT                                                              | metere                                                           | ALL S                                                  | BioLabs                                                       | revvity                             | POSS                                       |  |  |  |  |
| The University of Florida's email for invoice submission:                                                                                                    | Integrated DNA Tech                                                | Medical Items Free Ship > \$150                                  | Miteryi Biotec                                         | DNA, PCR, Genome, RNA                                         | Formerly Perkin Elmer               | Veterinary and Medical                     |  |  |  |  |
| UFLInvoices@trustflowds.com                                                                                                    | C C                                                                |                                                                  |                                                        | C                                                             | C                                   | 5                                          |  |  |  |  |
| For information and data from UF Research:<br>UF Research Frequently Used Facts                                                                                                    |                                                                    | RAININ<br>Pipeting 360*                                          | 4                                                      |                                                               | USA                                 | Converse Converse                          |  |  |  |  |
| Click here to join the UFACC listserv and receive system updates. Year End info and invitations to ZOOM and TEAMS Session                                                                                             | QIAGEN                                                             | Free Shipping                                                    | Alter elem                                             |                                                               |                                     | Genesee Sci                                |  |  |  |  |
| I Want To                                                                                                    | Patterson Veterinary Supply Inc                                    | WR C                                                             | 🔄 Eare Disaries (a                                     | () TaKaRa                                                     |                                     |                                            |  |  |  |  |
| – Complete An Agreement Intake Form                                                                                                    | First Time Osers Emeil Os                                          |                                                                  |                                                        | Contech Mail: celoris                                         |                                     |                                            |  |  |  |  |
| Add/Update Approvers for a Department ID                                                                                                    | Office Supplies/Rooks/Computers/Ele                                | etropice                                                         |                                                        |                                                               |                                     |                                            |  |  |  |  |
| Access Instruction Guides/Toolkits                                                                                                    | Onice Supplies/Books/Computers/Lie                                 | ra l                                                             | rð.                                                    | rð                                                            | rž.                                 | *                                          |  |  |  |  |
| - <u>View Commodity Codes</u>                                                                                                    | BH                                                                 | 3419 900er                                                       | C Complete<br>Book                                     | DELL                                                          | Connection                          | OEC                                        |  |  |  |  |
| - View UF and State Contracts                                                                                                    | Photo, Video and Electronics                                       | Office Depot Mister Paper                                        | Complete Book and Subscription                         | Standard Configs=Best Discount                                | GovConnection Lenovo Computer       | NEW punchout                               |  |  |  |  |
| - Get Help with Chartfields (including Account Codes)                                                                                                    | 6                                                                  | C                                                                | 3                                                      | C                                                             |                                     |                                            |  |  |  |  |
| - Access Training Opportunities                                                                                                    | amazoniusness                                                      | é                                                                | Business Interiors Inc                                 | ¢DWG)                                                         |                                     |                                            |  |  |  |  |
| - View UF Surplus Property Inventory                                                                                                    |                                                                    | APPLE                                                            |                                                        |                                                               |                                     |                                            |  |  |  |  |
|                                                                                                    | Maintenant (Taulikia (Orantautia                                   |                                                                  |                                                        |                                                               |                                     |                                            |  |  |  |  |
| Contact                                                                                                    | maintenance/racilities/Construction                                |                                                                  | eal                                                    | e 8                                                           |                                     |                                            |  |  |  |  |
| Contact Form                                                                                                    | d? DalePare                                                        | <b>FISTENAL</b>                                                  | A FERCISON                                             | GRAINGER.                                                     | Gravba                              |                                            |  |  |  |  |
| websites http://www.fa.ufi.edu/directives/myuf-marketplace/                                                                                                    | MRO/ Janitorial Supplies                                           | MRO                                                              | Window Name                                            | MRO/ Tools, Pumps, Motors                                     | MRO/ Electrical, ballast, Wire      | MRO HVAC/R                                 |  |  |  |  |

© Training and Organizational Development UF Human Resources University of Florida, Gainesville, FL 32611

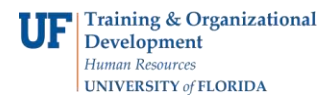

**Shopping With the Punch-Out Websites** 

- 2. Although the look and feel of each punchout is different, they all have common features to aid the shopper, such as:
  - a. A search field at the top of the page and a search button
  - b. Indexes or listings to help shoppers browse through organized topics
  - c. A link or phone number to a company representative for assistance shopping
- 3. Once you make your selections and add items to the punchout's cart:
  - d. Look for the view cart button on the vendor's website to see your items
  - e. Delete any you do not wish to purchase here <u>before</u> returning to myUF Marketplace

## Returning to the Marketplace

1. Each punchout has unique navigation to return your selections to the myUF Marketplace Active Cart.

|                   |                                                                                                    |                           | Cancel Purchage                                              |
|-------------------|----------------------------------------------------------------------------------------------------|---------------------------|--------------------------------------------------------------|
| Products V Search | h<br>O O O                                                                                                    | 0                         | <sup>8</sup> ♀ □ <sup>Contact</sup> □ <sup>6</sup> 5319.05 ⊙ |
|                   | 🛞 Orders 🛛 🔛 Order By Item 🖒 Shopping Lists 📾 Proprieta                                                                                                    | ry Items 🖓 Bulletin Board | Account: 48304364                                            |
|                   | Home / Find Your Product                                                                                                    |                           |                                                              |
|                   | The item listed below was added to your shopping cart.                                                                                                    |                           |                                                              |
|                   | Description                                                                                                    | Your Price/unit           |                                                              |
|                   | Process of Superson Schwarz (San Superson Schwarz)  Process of Superson Schwarz (San Schwarz)  Process Superson Schwarz (San Schwarz)  Process Schwarz (San Schwarz)  Process Schwarz (Sa | \$106.35 (park 3          |                                                              |
|                   | Confine Biopping                                                                                                    | SHOPPING CART CHECK OUT   |                                                              |

Examples of the language used to return to myUF Marketplace from punchouts include: "Transfer to Procurement System" "Begin Secure Checkout" "Submit Cart" "Submit Order Requisition."

2. Your items will appear as line items, and the punch-out vendor will appear as the vendor.

| "Suf marketplace                                                       |             |                |            |             |            |   |
|------------------------------------------------------------------------|-------------|----------------|------------|-------------|------------|---|
| Shopping Cart • 178443443                                              |             |                |            |             |            |   |
| Simple Advanced                                                        |             |                |            |             |            |   |
| Search for products, suppliers, forms, part number, etc.               |             |                |            |             |            | Q |
| 3 Items                                                                |             |                |            |             |            |   |
| Mister Paper Inc · 3 Items · 319.05 USD                                |             |                |            |             |            |   |
| SUPPLIER DETAILS 💲 😳 🚱 myUF Market Electronic Ordering : POBox 1678, T |             |                |            |             |            |   |
| ltem                                                                   | Catalog No. | Size/Packaging | Unit Price | Quantity    | Ext. Price |   |
| 1 Post-tt(R) Super Sticky Easel Pade, 25 x 30, White, Pack Of 6 Pade   | 102015      | PK (Pack)      | 106.35     | 3 PK (Pack) | 319.05     | 🗆 |
| ∧ ITEM DETAILS ♦                                                       |             |                |            |             |            |   |
| Contract choose contract                                               |             |                |            |             |            |   |

For help with general myUF Marketplace issues, please contact the myUFMarketplace Help Desk at (352) 392-1335 or the online form.

© Training and Organizational Development UF Human Resources University of Florida, Gainesville, FL 32611